| Last Modified: 2-5-2018 | 6.8:8.0.48   | Doc ID: RM0000011BU0PYX         |   |
|-------------------------|--------------|---------------------------------|---|
| Model Year Start: 2014  | Model: GX460 | Prod Date Range: [08/2013 -     | ] |
|                         |              | N SYSTEM DTS SUESK / SUEAD 2014 |   |

 Title: NAVIGATION / MULTI INFO DISPLAY: NAVIGATION SYSTEM: DTC CHECK / CLEAR; 2014 MY GX460

 [08/2013 ]

# **DTC CHECK / CLEAR**

## **1. CHECK DTC (CHECK USING TECHSTREAM)**

- (a) Connect the Techstream to the DLC3.
- (b) Turn the engine switch on (IG).
- (c) Turn the Techstream on.
- (d) Enter the following menus: Body Electrical / Navigation System / Trouble Codes.
- (e) Check for DTCs, and then write them down.
- (f) Check the details of the DTC(s).

## 2. CLEAR DTC (CLEAR USING TECHSTREAM)

- (a) Connect the Techstream to the DLC3.
- (b) Turn the engine switch on (IG).
- (c) Turn the Techstream on.
- (d) Enter the following menus: Body Electrical / Navigation System / Trouble Codes.
- (e) Clear the DTCs.

## **3. START DIAGNOSTIC MODE**

#### HINT:

- Illustrations may differ from the actual vehicle screen depending on the device settings and options. Therefore, some detailed areas may not be shown exactly the same as on the actual vehicle screen.
- After the engine switch is turned on (IG), check that the map is displayed before starting diagnostic mode. Otherwise, some items cannot be checked.
- (a) Start the engine.
- (b) While pressing and holding the "INFO APPS" switch of the multi-display assembly, operate the light control switch: Off  $\rightarrow$  Tail  $\rightarrow$  Off  $\rightarrow$  Tail  $\rightarrow$  Off  $\rightarrow$  Tail  $\rightarrow$  Off.
- (c) Diagnostic mode starts and the "Service Menu" screen will be displayed. Service inspection starts automatically and the result will be displayed.

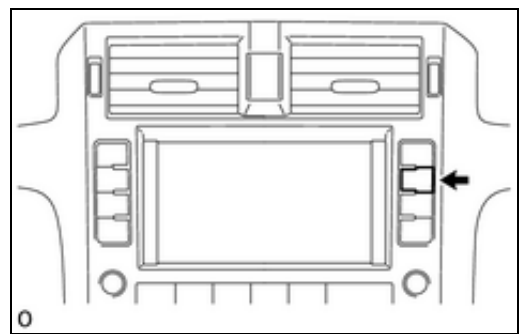

## **4. FAILURE DIAGNOSIS**

(a) The "Failure Diagnosis" screen will be displayed by pressing the "Failure Diagnosis" switch on the "Service Menu" screen.

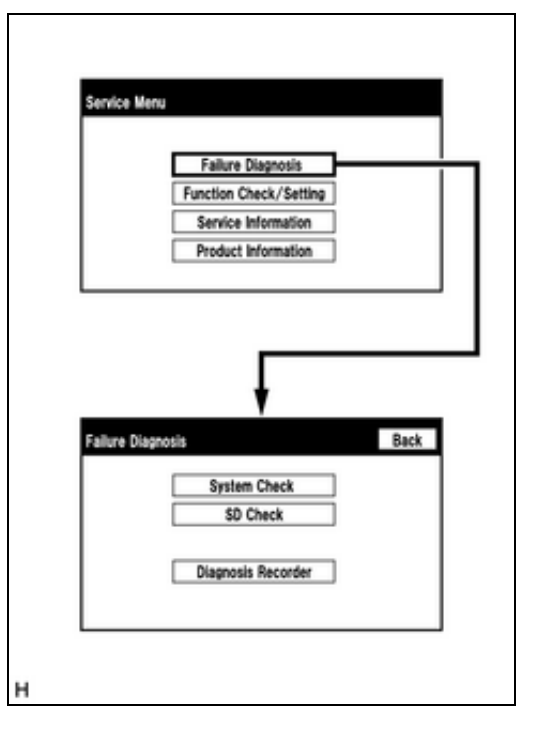

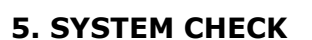

(a) The "System Check Mode" screen will be displayed by selecting "System Check" on the "Failure Diagnosis" screen.

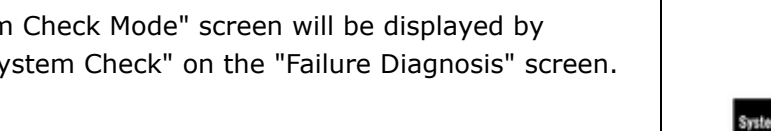

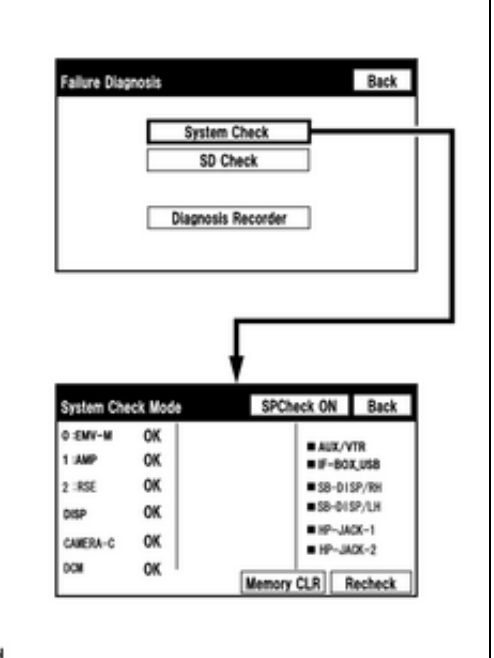

## 6. CHECK DTC (CHECK USING SYSTEM CHECK MODE SCREEN)

(a) System check mode screen description

#### **Screen Description**

| DISPLAY                                 | CONTENT                                |
|-----------------------------------------|----------------------------------------|
| *a: Node position<br>number for devices | MOST network node position numbers are |

| connected to the<br>MOST network. | provided for devices connected to the MOST network.                                                                                                    |  |
|-----------------------------------|----------------------------------------------------------------------------------------------------|--|
| *b: Device Name List<br>No. 1     | <ul> <li>Device Name List No. 1 displays<br/>some of the devices that make<br/>up the navigation system.</li> <li>The names of the components<br/>from Device Name List No. 1<br/>are shown in the following<br/>table.</li> </ul> |  |
| *c: Check Result                  | <ul> <li>Result codes for all devices are displayed.</li> <li>When "MOST" is displayed for the result, select "MOST" on the multi-display assembly to display the "MOST Line Check" screen.</li> </ul>                             |  |
| *d: Memory Clear                  | <ul> <li>Present and history DTCs and<br/>registered connected device<br/>names are cleared.</li> <li>Select "Memory CLR" for 3<br/>seconds.</li> </ul>                                                                            |  |
| *e: Recheck                       | <ul> <li>A system check will be<br/>performed again after the<br/>memory is cleared.</li> <li>"Recheck" will dim during a<br/>system check.</li> </ul>                                                                             |  |
| *f: Device Name List<br>No. 2     | <ul> <li>Device Name List No. 2 displays some of the devices that make up the navigation system.</li> <li>The names of the components from Device Name List No. 2 are shown in the following table.</li> </ul>                     |  |

### \*b: Device Name List No. 1 Description

| NAME  | COMPONENT                               | CONNECTION METHOD                      |
|-------|-----------------------------------------|----------------------------------------|
| EMV-M | Multi-media module<br>receiver assembly | -                                      |
| AMP   | Stereo component<br>amplifier assembly  | Communication line for<br>MOST network |
|       |                                         |                                        |

| RSE          | Multi-display controller<br>sub-assembly*1 | Communication line for<br>MOST network |
|--------------|--------------------------------------------|----------------------------------------|
| DISP         | Multi-display assembly                     | Communication line for<br>AVC-LAN      |
| CAMERA-<br>C | Parking assist ECU*2                       | Communication line for<br>AVC-LAN      |
| DCM          | DCM (Telematics<br>Transceiver)*3          | Communication line for USB             |

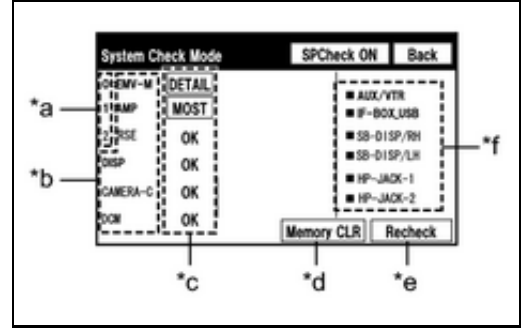

- \*1: w/ Rear Seat Entertainment System
- \*2: w/ Side Monitor System
- \*3: w/ Manual (SOS) Switch

## \*c: Check Result Description

| RESULT | MEANING                                                                              | ACTION                                                                                                    |
|--------|--------------------------------------------------------------------------------------|----------------------------------------------------------------------------------------------------|
| ок     | The device does not respond with a DTC.                                              | -                                                                                                    |
| MOST   | MOST communication<br>error                                                          | Perform "MOST Line Check"<br>to check the connection of<br>each device on the MOST<br>network.                                       |
| DETAIL | The device responds with a DTC.                                                      | Look up the DTC in "Unit<br>Check Mode".                                                                                             |
| NCON   | The device was<br>previously present, but<br>does not respond in<br>diagnostic mode. | <ul> <li>Check power supply wire<br/>harness of the device.</li> <li>Check the AVC-LAN or<br/>MOST network of the device.</li> </ul> |
| NRES   | The device responds in<br>diagnostic mode, but<br>gives no DTC<br>information.       | <ul> <li>Check power supply wire<br/>harness of the device.</li> <li>Check the AVC-LAN or<br/>MOST network of the device.</li> </ul> |

#### \*f: Device Name List No. 2 Description

| NAME           | COMPONENT                             | CONNECTION METHOD              |
|----------------|---------------------------------------|--------------------------------|
| AUX/VTR        | No. 1 stereo jack adapter<br>assembly | Vehicle wire harness           |
| IFBOX_<br>USB  | No. 1 stereo jack adapter<br>assembly | Communication line for USB     |
| SB-<br>DISP/RH | Television display assembly<br>RH*    | Communication line for GYIF    |
| SB-<br>DISP/LH | Television display assembly<br>LH*    | Communication line for<br>GYIF |
|                |                                       |                                |

| HP-JACK-<br>1 | Headphone terminal RH* | Vehicle wire harness |
|---------------|------------------------|----------------------|
| HP-JACK-<br>2 | Headphone terminal LH* | Vehicle wire harness |

\*: w/ Rear Seat Entertainment System

## (b) Unit check mode screen description

# **Screen Description**

| DISPLAY                             | CONTENT                                                                                                    |      |
|-------------------------------------|----------------------------------------------------------------------------------------------------|------|
| *a: Device<br>name                  | Target device                                                                                                    |      |
| *b:<br>History<br>DTC               | Diagnostic memory results and stored DTCs are displayed.                                                                                                    | *b*a |
| *c:<br>Current<br>DTC               | DTCs output in the service check are displayed.                                                                                                    | *C   |
| *d: DTC                             | DTC (Diagnostic Trouble Code)                                                                                                    |      |
| *e:<br>Timestamp                    | The time and date of history DTCs are displayed.<br>(The year is displayed in 2- digit format.)                                                                      | н *d |
| *f:<br>Diagnosis<br>clear<br>switch | Selecting "Code CLR" for 3 seconds clears the diagnostic memory data of the target device. (Both diagnostic system check result and the displayed data are cleared.) |      |

#### HINT:

- This screen is updated once per second.
- A maximum of 6 DTCs can be displayed for history and present DTCs.

(c) MOST line check screen description

## HINT:

- The inspection will be performed at the time the screen changes from "System Check Mode" to "MOST Line Check".
- The master unit checks the connection of each device on the MOST network.

#### **Screen Description**

| DISPLAY                              | CONTENT                                                       |
|--------------------------------------|---------------------------------------------------------------|
| *a: Node position number for devices | MOST node position numbers are provided for devices connected |

1

| connected to the MOST network. | to the MOST network.                                                                                                    |
|--------------------------------|----------------------------------------------------------------------------------------------------|
| *b: Device Name List           | <ul> <li>Device Name List displays some of the devices that<br/>make up the navigation system.</li> <li>The names of the components from Device Name List<br/>are shown in the following table.</li> </ul> |
| *c: Check Result               | The master unit displays the check result on the screen based on the response information from each slave unit.                                                                                            |

#### \*b: Device Name List

| NAME  | COMPONENT                              |  |
|-------|----------------------------------------|--|
| EMV-M | Multi-media module receiver assembly   |  |
| АМР   | Stereo component amplifier assembly    |  |
| RSE   | Multi-display controller sub-assembly* |  |

\*: w/ Rear Seat Entertainment System

#### \*c: Check Result